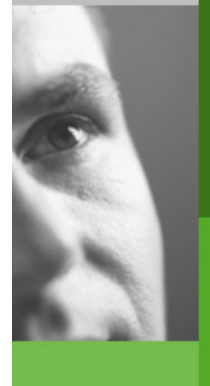

Bernd Dippold bernd.dippold@althen.de http://www.althen.de 13.01.2006 ALTHEN GmbH Mess- und Sensortechnik Frankfurter Strasse 150-152 Telefon +49 (0)6195 70060

65779 Kelkheim Deutschland Telefax +49 (0)6195 700666

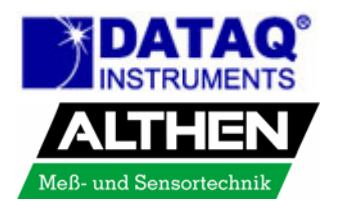

## Datenexport von WinDaq Waveform Browser nach Microsoft <sup>®</sup> Excel<sup>®</sup>

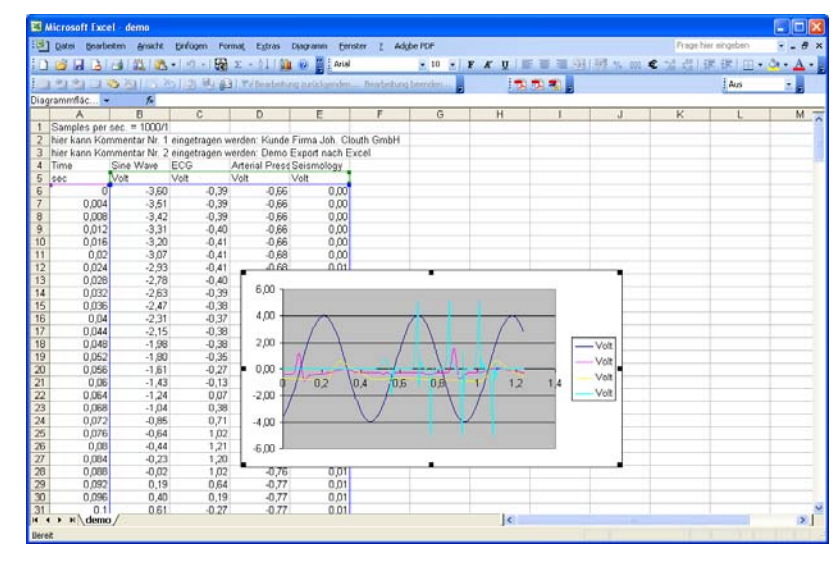

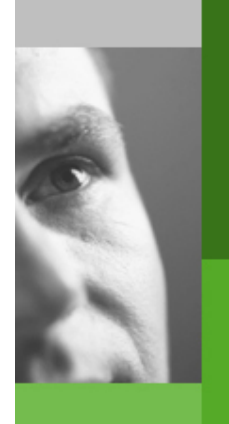

 Die mit WinDaq/Lite /Pro /Pro+ aufgezeichnete Datei mit dem WinDaq Waveform Browser öffnen

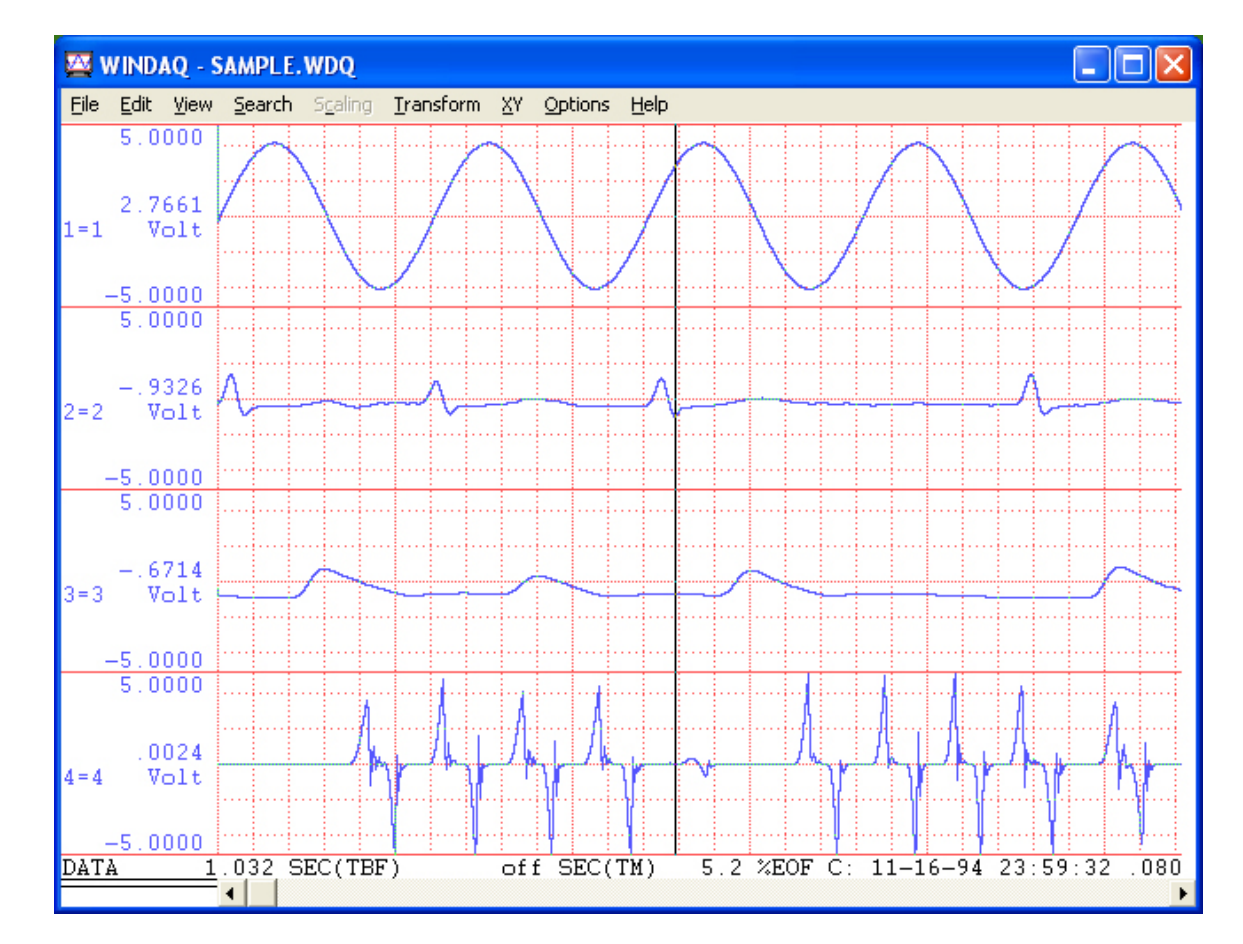

#### 01-sample---WDQ.jpg

Bernd Dippold bernd.dippold@althen.de http://www.althen.de 13.01.2006 ALTHEN GmbH Mess- und Sensortechnik Frankfurter Strasse 150-152 Telefon +49 (0)6195 70060

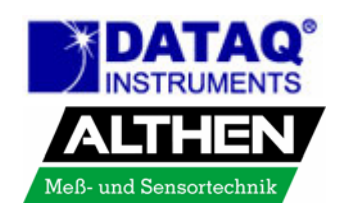

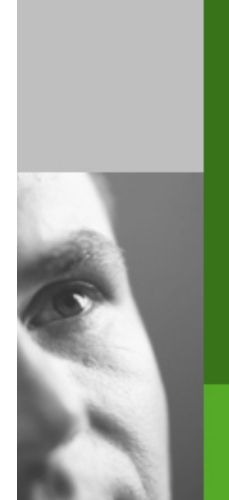

www.althen.de

#### 🔤 WINDAQ - demo.WDQ File Edit View Search Scaling Transform XY Options Help Open... Ctrl+O Ctrl+S Save Ctrl+V Save As... Calculate... Alt+M Ctrl+N Note Commented Note ... Alt+N Ctrl+P Print... Print Setup... Exit... -5.0000 5.0000 -.5737 Volt 3 = 3-5.0000 5.0000 -.0049Volt -5.0000 17.600 SEC(TBF) 88.0 %EOF C: 11-16-94 23:59:48 .080 SEC/DIV DATA 310 SMP(TM)

Auswahl Menüpunkt File  $\rightarrow$  Save As...

#### 02-file---save-as.jpg ALTHEN GmbH Mess- und Sensorte

Bernd Dippold bernd.dippold@althen.de http://www.althen.de 13.01.2006 ALTHEN GmbH Mess- und Sensortechnik Frankfurter Strasse 150-152 Telefon +49 (0)6195 70060

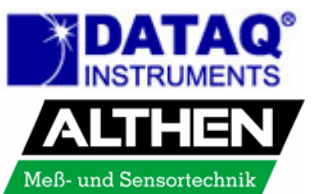

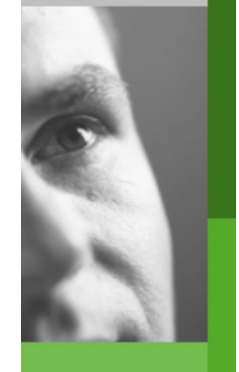

13.01.2006

### Auswahl der Optionen ,Save As

- Speicherort wählen (hier: Desktop)
- Pkt. 5) Spreadsheet print (CSV) wählen
- Dateiname mit Erweiterung .txt eingeben (hier demo.txt)
- Option ,Output all values when compressed' exportiert alle Messwerte auch wenn die Ansicht im WWB vorher komprimiert (F7) wurde

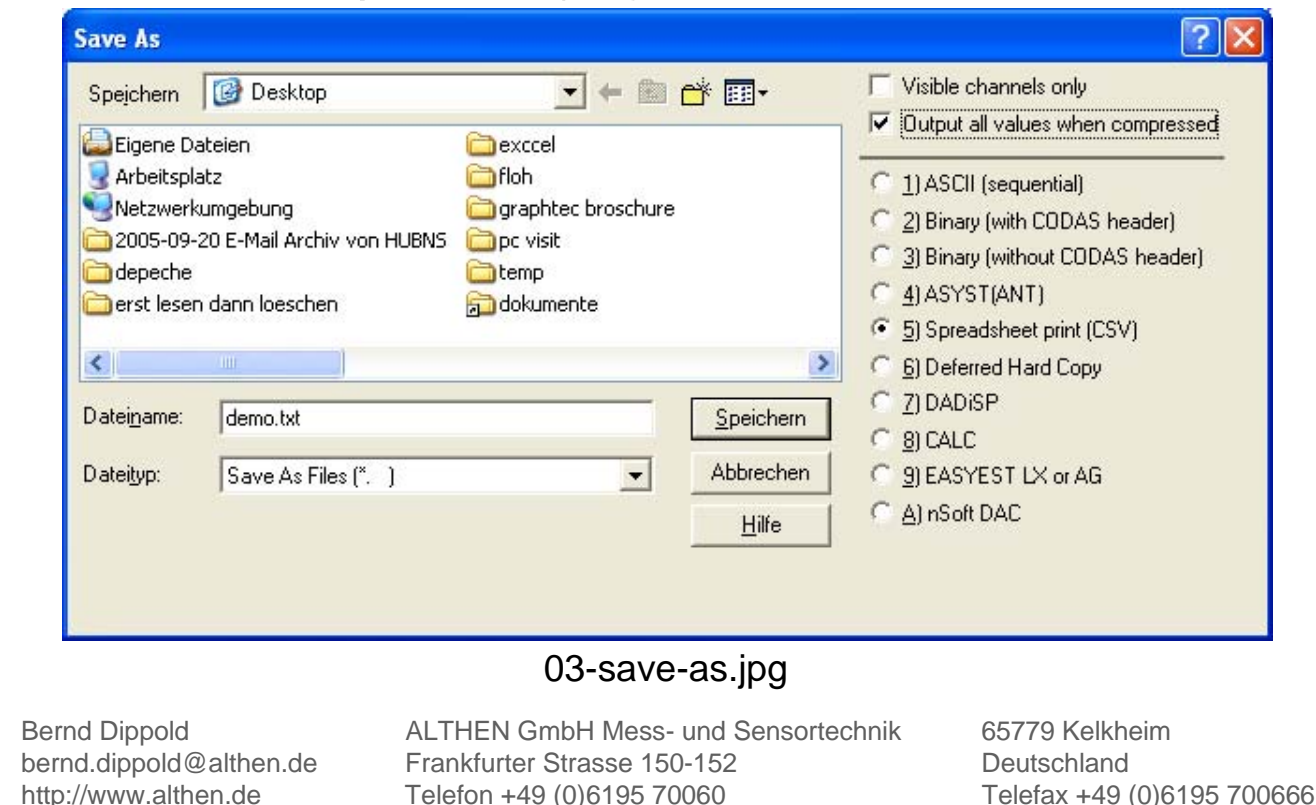

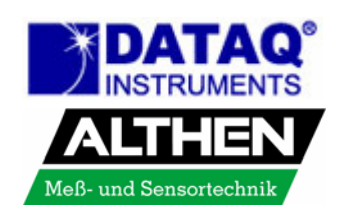

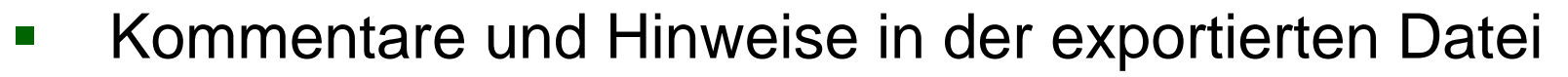

- Als Comment 1 und 2 können beliebige Informationen wie z. B. Firmenname, Tag der Messung, usw. eingetragen werden
- Die Haken schalten den Export der Information zu, die 5 hier angehakten Information sind später im Excel Tabellenblatt erläutert

| Spreadsheet Comments                                                  |
|-----------------------------------------------------------------------|
| Samples per sec. = 1000/1                                             |
| Spreadsheet Comment 1 =                                               |
| hier kann Kommentar Nr. 1 eingetragen werden: Kunde Firma Joh. Clouth |
| Spreadsheet Comment 2 =                                               |
| hier kann Kommentar Nr. 2 eingetragen werden: Demo Export nach Excel  |
| Sample Rate Comments User Annotation                                  |
| 🔽 Engineering Units 🔽 Relative Time Channel 📃 Event Marks             |
| OK Cancel                                                             |

#### 04-kommentare-und-optionen.jpg

Bernd Dippold bernd.dippold@althen.de http://www.althen.de 13.01.2006 ALTHEN GmbH Mess- und Sensortechnik Frankfurter Strasse 150-152 Telefon +49 (0)6195 70060 65779 Kelkheim Deutschland Telefax +49 (0)6195 700666

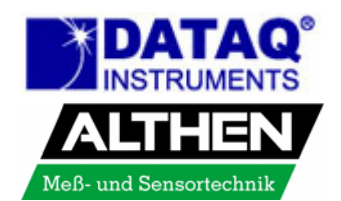

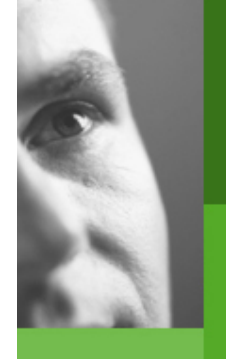

| n Excel® den Mer                         | ιüpι            | unkt Datei → Öffnen wählen |
|------------------------------------------|-----------------|----------------------------|
| Microsoft Excel                          | -               |                            |
| Datei Bearbeiten Ansicht Einfügen Format | E <u>x</u> tras | Daten Eenster ? Adobe PDF  |
| <u>N</u> eu                              | Strg+N          | 11 📀 🚆 📒 🚽 🚽 📕             |
| Öffnen                                   | Strg+O          |                            |
| Schließen                                |                 |                            |

Strg+S

٠

۲

•

Strg+P

#### 05-excel---datei---oeffnen.jpg

bernd.dippold@althen.de http://www.althen.de

5peichern

🔁 Dateisuc<u>h</u>e...

Berechtigung

Seiten<u>a</u>nsicht Drucken...

S<u>e</u>nden an

2 DEEB0063

Beenden

1 \Dokumente und Einstellungen\bernd\Ei...\01 Januar

3 \Dokument...\3495684\_143327\_CALL\_ITEMISATION 4 \Dokumente und Einstellungen\...\12 dezember 2005

¥

Webseitenvorschau Seite einrichten... Druc<u>k</u>bereich

Speichern unter... Als Webseite speichern...

> ALTHEN GmbH Mess- und Sensortechnik Frankfurter Strasse 150-152 Telefon +49 (0)6195 70060

65779 Kelkheim Deutschland Telefax +49 (0)6195 700666

...

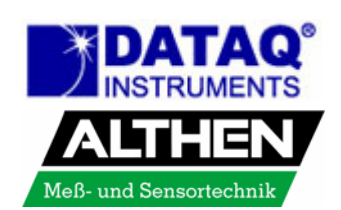

# www.althensensors.com www.althen.de

Bernd Dippold 13.01.2006

- Dateityp auf ,Alle Dateien' ändern
- Die Datei \*.txt (im Beispiel demo.txt) suchen
- Button ,Öffnen' anklicken

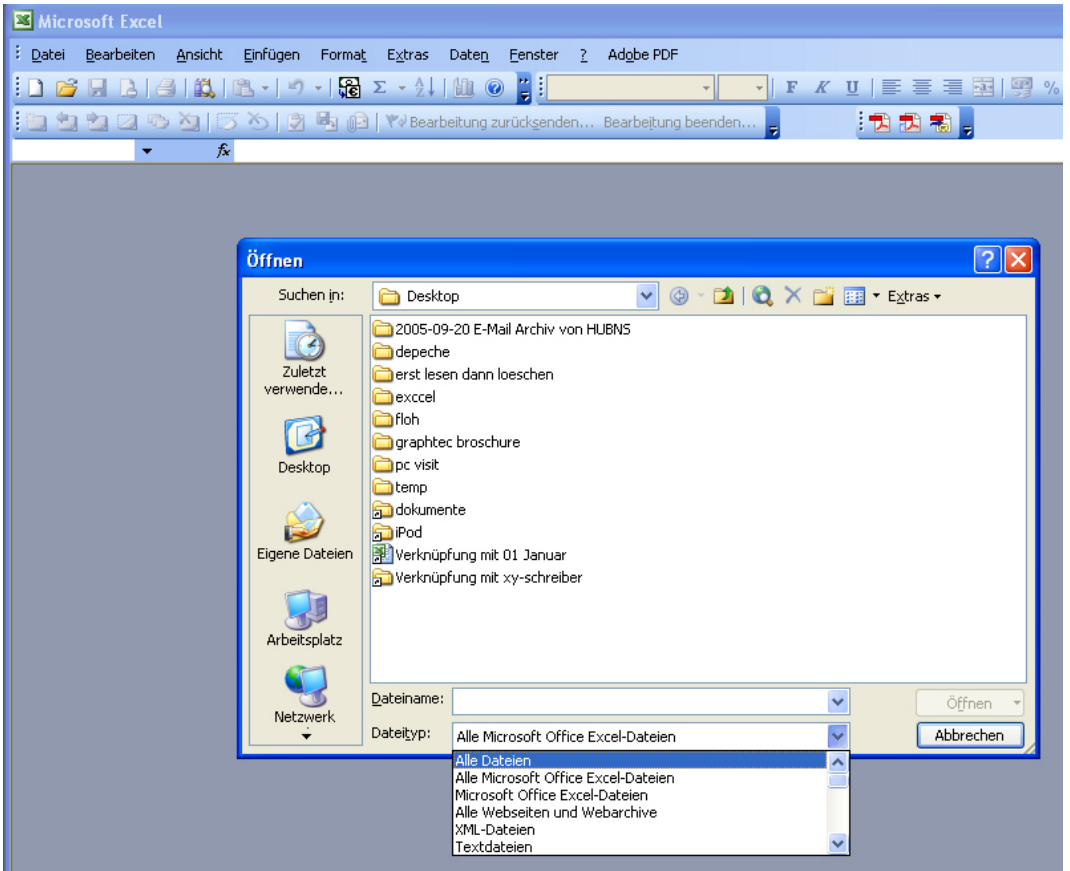

#### 06-excel---dateityp.jpg

Bernd Dippold bernd.dippold@althen.de http://www.althen.de 13.01.2006

www.althensensors.com

www.althen.de

ALTHEN GmbH Mess- und Sensortechnik Frankfurter Strasse 150-152 Telefon +49 (0)6195 70060

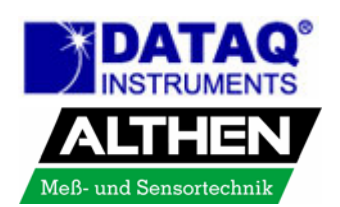

- Der Excel<sup>®</sup> Textkonvertierungs-Assistent startet
- Als Datentyp ,Getrennt' wählen
- Auf den Button ,Weiter' klicken

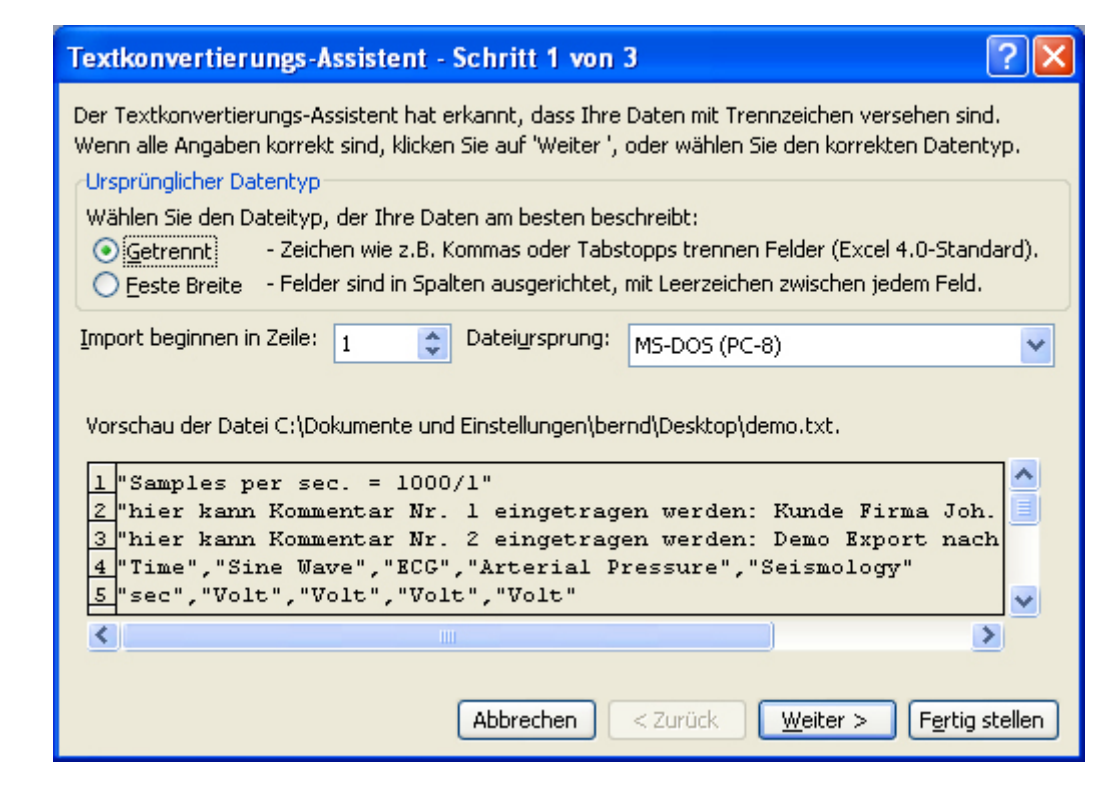

#### 07-excel---assistent-1.jpg

Bernd Dippold bernd.dippold@althen.de http://www.althen.de 13.01.2006 ALTHEN GmbH Mess- und Sensortechnik Frankfurter Strasse 150-152 Telefon +49 (0)6195 70060 65779 Kelkheim Deutschland Telefax +49 (0)6195 700666

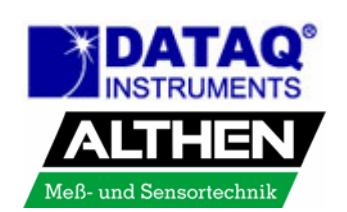

- Als Trennzeichen Komma wählen
- Auf den Button ,Weiter' klicken

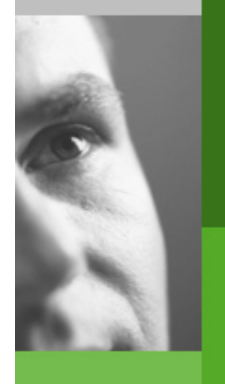

www.althen.de

| Textkonvertierungs-Assistent - Schritt 2 von 3                                                                                                    | ×   |
|----------------------------------------------------------------------------------------------------|-----|
| Dieses Dialogfeld ermöglicht es Ihnen, Trennzeichen festzulegen. Sie können in<br>der Vorschau der markierten Daten sehen, wie Ihr Text erscheinen wird.<br>— |     |
| Aufeinanderfolgende Trennzeichen als ein Zeichen behandeln                                                                                                    |     |
| Trennzeichen                                                                                                    |     |
| Tabstopp Semikolon Komma<br>Texterkennungszeichen:                                                                                                    |     |
|                                                                                                    |     |
| Datenvorschau                                                                                                    |     |
|                                                                                                    |     |
|                                                                                                    |     |
| es per sec. = 1000/1<br>kann Kommentar Nr. 1 eingetragen werden: Kunde Firma Joh. Clouth                                                                      |     |
| kann Kommentar Nr. 2 eingetragen werden: Demo Export nach Excel                                                                                               |     |
|                                                                                                    |     |
|                                                                                                    |     |
|                                                                                                    | Ч., |
| Abbrechen < Zurück Weiter > Fertig stellen                                                                                                    | כ   |

#### 07-excel---assistent-2.jpg

Bernd Dippold bernd.dippold@althen.de http://www.althen.de 13.01.2006 ALTHEN GmbH Mess- und Sensortechnik Frankfurter Strasse 150-152 Telefon +49 (0)6195 70060

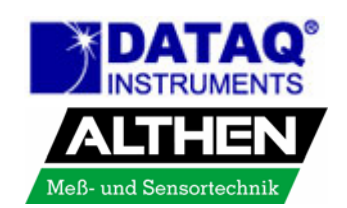

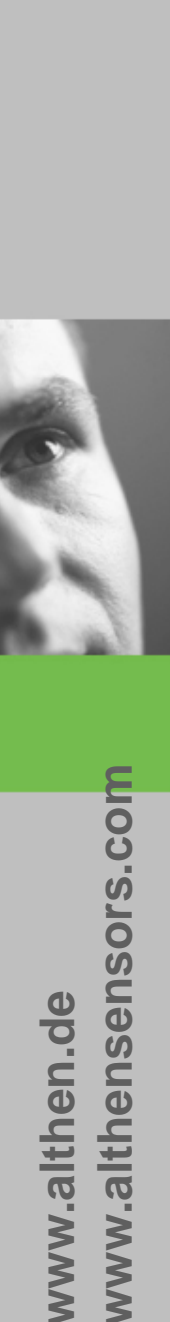

## Klicken sie hier den Button ,Weitere...' an

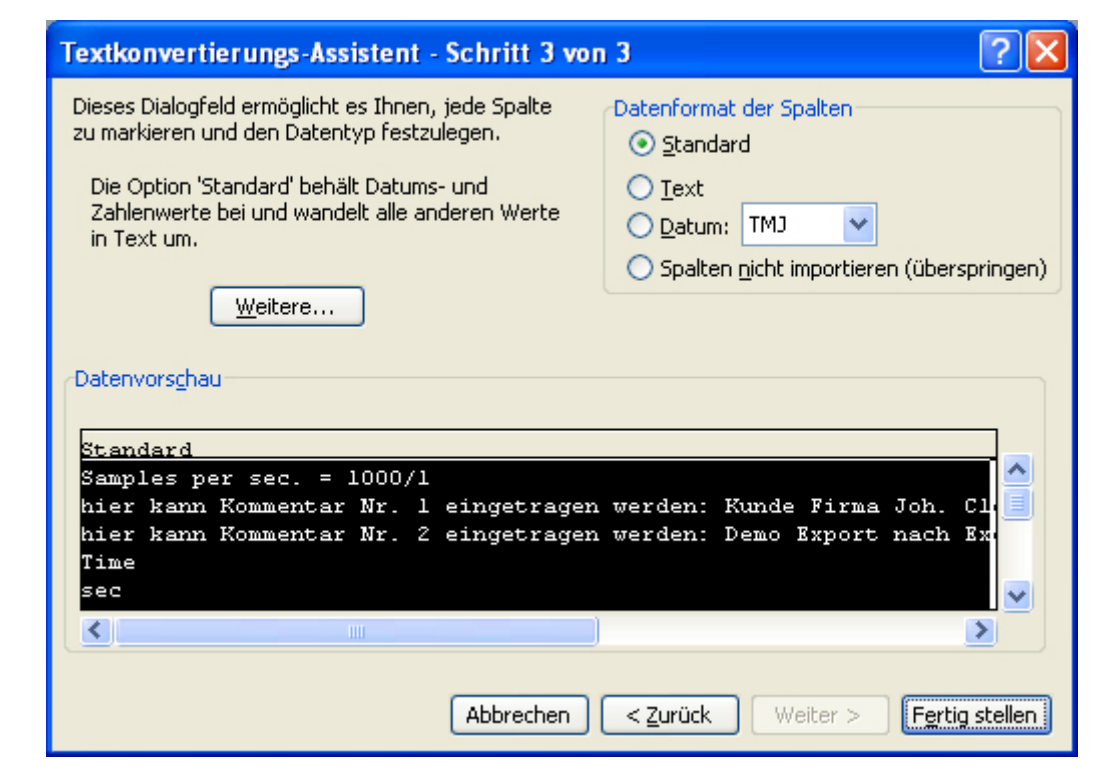

#### 07-excel---assistent-3.jpg

Bernd Dippold bernd.dippold@althen.de http://www.althen.de 13.01.2006 ALTHEN GmbH Mess- und Sensortechnik Frankfurter Strasse 150-152 Telefon +49 (0)6195 70060

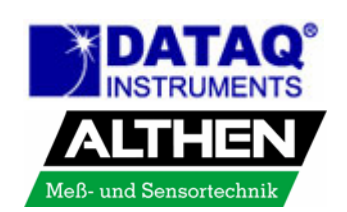

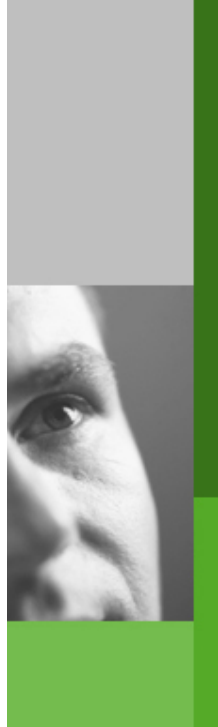

www.althen.de

### Wählen sie in dem neuen Fenster als

- Dezimaltrennzeichen den Punkt
- 1000er-Trennzeichen das Komma
- Klicken sie dann auf ,OK'

| Weitere Textimporteinstellungen                                                                                                   |
|----------------------------------------------------------------------------------------------------|
| Bei numerischen Daten verwendete Trennzeichen                                                                                     |
| Dezimaltrennzeichen: 💌 💙 < Punkt!!!                                                                                               |
| 1000er- <u>T</u> rennzeichen: <mark>Comma!!!</mark>                                                                               |
| Hinweis: Zahlen werden entsprechend den numerischen<br>Einstellungen in den Ländereinstellungen der Systemsteuerung<br>angezeigt. |
| Zurücksetzen Nachstehendes Minuszeichen für negative Zahlen                                                                       |
| OK Abbrechen                                                                                                    |

#### 07-excel---assistent-3---weitere.jpg

Bernd Dippold bernd.dippold@althen.de http://www.althen.de 13.01.2006 ALTHEN GmbH Mess- und Sensortechnik Frankfurter Strasse 150-152 Telefon +49 (0)6195 70060

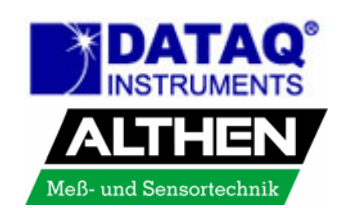

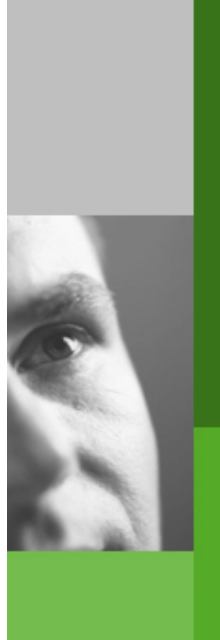

www.althen.de

### In diesem Fenster auf den Button ,Fertig stellen' klicken

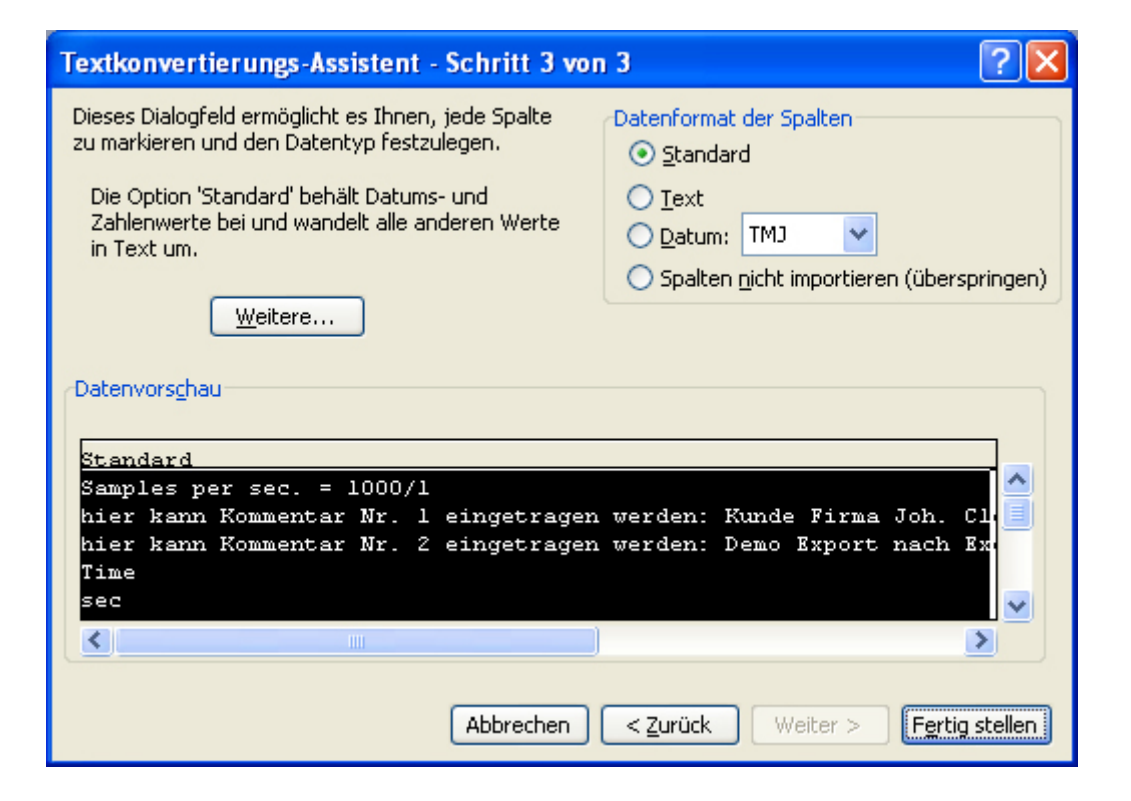

#### 07-excel---assistent-3.jpg

Bernd Dippold bernd.dippold@althen.de http://www.althen.de 13.01.2006 ALTHEN GmbH Mess- und Sensortechnik Frankfurter Strasse 150-152 Telefon +49 (0)6195 70060

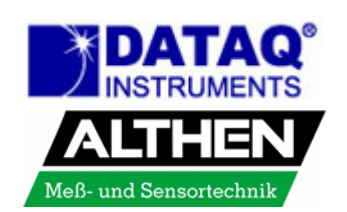

 Sie sehen in den Zeilen 1 – 5 und in der Spalte A die exportierten Informationen:

- 1 = Sample Rate (Sample per sec. = 1000/1)
- 2+3 = Comment 1 und 2
- 4 = User Annotation (Time Sine Wave ECG Arterial …)
- 5 = Engineering Units (sec Volt …)
- A = Relative Time in Sekunden

### Markieren sie die Spalten (hier B – E)

| 8    | Microsoft Exc       | el - demo             |               |                              |                 |                           |           |         |         |          |           |             |         |
|------|---------------------|-----------------------|---------------|------------------------------|-----------------|---------------------------|-----------|---------|---------|----------|-----------|-------------|---------|
| :먣   | <u>Datei B</u> earb | eiten <u>A</u> nsicht | Einfügen Fo   | rma <u>t</u> E <u>x</u> tras | Daten Eenste    | r <u>?</u> Ad <u>o</u> be | PDF       |         |         |          | Frage his | er eingeben | ×       |
| 10   | 💕 🖬 🖪               | a 🛍 🛍                 | -   -   🔂     | Σ - 2↓                       | 👔 🕜 🚆 Arial     |                           | - 10 - I  | F K U 🗏 | E 🗃 🗃 🔤 | 🧐 % 000  | € 號 🚧 🗄   |             | 3 - A - |
| 1    | 1 th th 2           | 🖕 🏹 🗇 👌               | 5 🔊 🖣 🛍       | Bearbeitu                    | ng zurücksenden | Bearbeitung               | j beenden | : ᇌ     | 🖚 📾 💄   |          |           | Aus         | -       |
|      | B1 •                | • fx                  |               |                              |                 |                           |           |         |         |          |           | _           |         |
|      | A                   | В                     | С             | D                            | E               | F                         | G         | Н       |         | J        | K         | L           | M       |
| 1    | Samples per         | sec. = 1000/1         |               |                              |                 |                           |           |         |         |          |           |             |         |
| 2    | hier kann Ko        | mmentar Nr. 1         | eingetragen v | verden: Kunde                | Firma Joh. C    | outh GmbH                 |           |         |         |          |           |             |         |
| 3    | hier kann Ko        | mmentar Nr. 2         | eingetragen v | verden: Demo                 | Export nach E   | xcel                      |           |         |         |          |           |             |         |
| 4    | Time                | Sine Wave             | ECG           | Arterial Press               | Seismology      |                           |           |         |         |          |           |             |         |
| 5    | sec                 | Volt                  | Volt          | Volt                         | Volt            |                           |           |         |         |          |           |             | _       |
| 6    | 0                   | -3,60E+00             | -3,88E-01     | -6,62E-01                    | 4,88E-03        |                           |           |         |         |          |           |             | _       |
| 7    | 0,004               | -3,51E+00             | -3,88E-01     | -6,59E-01                    | 2,44E-03        |                           |           |         |         |          |           |             |         |
| 8    | 0,008               | -3,42E+00             | -3,91E-01     | -6,57E-01                    | 2,44E-03        |                           |           |         |         |          |           |             |         |
| 9    | 0,012               | -3,31E+00             | -3,98E-01     | -6,59E-01                    | 4,88E-03        |                           |           |         |         |          |           |             |         |
| 10   | 0,016               | -3,20E+00             | -4,05E-01     | -6,64E-01                    | 4,88E-03        |                           |           |         |         |          |           |             |         |
| 11   | 0,02                | -3,07E+00             | -4,10E-01     | -6,/6E-01                    | 4,88E-03        |                           |           |         |         |          |           |             |         |
| 12   | 0,024               | -2,93E+00             | -4,05E-01     | -6,84E-01                    | 7,32E-03        |                           |           |         |         |          |           |             |         |
| 13   | 0,028               | -2,78E+00             | -3,98E-01     | -6,79E-01                    | 7,32E-03        |                           |           |         |         |          |           |             |         |
| 14   | 0,032               | -2,63E+00             | -3,88E-01     | -6,74E-01                    | 7,32E-03        |                           |           |         |         |          |           |             |         |
| 10   | 0,036               | -2,47 E+00            | -3,76E-01     | -6,04E-01                    | 7,320-03        |                           |           |         |         |          |           |             |         |
| 10   | 0,04                | -2,31E+00             | -3,710-01     | -0,90E-01                    | 7,320-03        |                           |           |         |         |          |           |             |         |
| 10   | 0,044               | 1.095.00              | 2.765.01      | 7 155 01                     | 7,320-03        |                           |           |         |         |          |           |             |         |
| 10   | 0,040               | 1.900-+00             | -3,76E-01     | 7,15E-01                     | 7,32E-03        |                           |           |         |         |          |           |             |         |
| 20   | 0,052               | -1.61E+00             | -2,73E-01     | -7 10E-01                    | 9 77E-03        |                           |           |         |         |          |           |             |         |
| 20   | 0,000               | -1.43E+00             | -1 32E-01     | 7 13E-01                     | 9 77E-03        |                           |           |         |         |          |           |             |         |
| 22   | 0.064               | 1 24E+00              | 6.84E-02      | -7 13E-01                    | 7 32E-03        |                           |           |         |         |          |           |             |         |
| 23   | 0,064               | -1.04E+00             | 3 78E-01      | -7 13E-01                    | 9 77E-03        |                           |           |         |         |          |           |             |         |
| 24   | 0.072               | -8.47E-01             | 7 13E-01      | -7 15E-01                    | 9.77E-03        |                           |           |         |         |          |           |             |         |
| 25   | 0.076               | 6.45E-01              | 1.02E+00      | -7.20E-01                    | 7.32E-03        |                           |           |         |         |          |           |             |         |
| 26   | 30.0                | -4.37E-01             | 1.21E+00      | -7.30E-01                    | 9.77E-03        |                           |           |         |         |          |           |             |         |
| 27   | 0,084               | -2.27E-01             | 1,20E+00      | -7,45E-01                    | 9,77E-03        |                           |           |         |         |          |           |             |         |
| 28   | 0,088               | -1,95E-02             | 1,02E+00      | -7,59E-01                    | 7,32E-03        |                           |           |         |         |          |           |             |         |
| 29   | 0,092               | 1,90E-01              | 6,42E-01      | -7,67E-01                    | 7,32E-03        |                           |           |         |         |          |           |             |         |
| 30   | 0,098               | 4,00E-01              | 1,90E-01      | -7,69E-01                    | 9,77E-03        |                           |           |         |         |          |           |             |         |
| 31   | 0.1                 | 6.08E-01              | -2.73E-01     | -7.69E-01                    | 7.32E-03        |                           |           |         |         |          |           |             | ~       |
| н    | → → \ dem           | 0/                    |               |                              |                 |                           |           | <       |         | ш        |           |             | >       |
| Bere | 波                   |                       |               |                              |                 |                           |           |         |         | Summe=-1 | 27,53543  | SC          | RL .:   |

#### 08-excel---spalten-markiere.jpg

Bernd Dippold bernd.dippold@althen.de http://www.althen.de 13.01.2006 ALTHEN GmbH Mess- und Sensortechnik Frankfurter Strasse 150-152 Telefon +49 (0)6195 70060

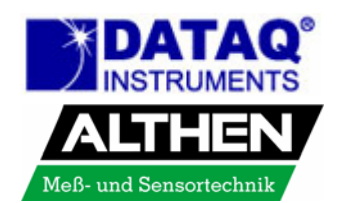

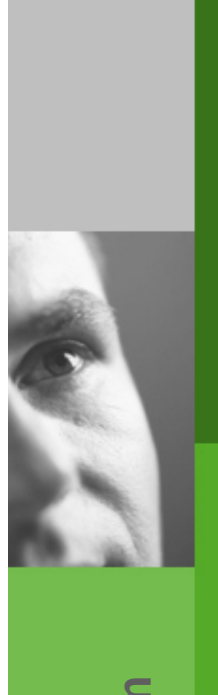

# www.althen.de www.althensensors.com

Bernd Dippold bernd.dippold@althen.de http://www.althen.de 13.01.2006

ALTHEN GmbH Mess- und Sensortechnik Frankfurter Strasse 150-152 Telefon +49 (0)6195 70060

09-excel---format---zellen.jpg

65779 Kelkheim Deutschland Telefax +49 (0)6195 700666

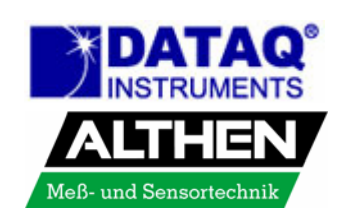

| <b>N</b> | Aicrosoft Exc                  | el - demo                      |            |          |                             |                       |     |
|----------|--------------------------------|--------------------------------|------------|----------|-----------------------------|-----------------------|-----|
| :9)      | <u>D</u> atei <u>B</u> earbo   | eiten <u>A</u> nsicht          | Einfügen   | For      | na <u>t</u> E <u>x</u> tras | Date <u>n E</u> enste | r   |
| 10       | 💕 🛃 🖪                          | a 📖 🖻                          | - 19 - 1   | <b>P</b> | <u>Z</u> ellen              | Strg+1                |     |
| 1        |                                | o 🖄 1 🛛 🕅                      | 5 🍞 🖷      |          | Z <u>e</u> ile              | +                     |     |
|          | B1 🔻                           | fx                             |            |          | Spa <u>l</u> te             | •                     |     |
|          | A                              | В                              | С          |          | <u>B</u> latt               | +                     |     |
| 1        | Samples per                    | sec. = 1000/1                  |            |          | Auto <u>F</u> ormat         |                       |     |
| 2        | hier kann Kor<br>bier kann Kor | nmentar Nr. 1<br>omontor Nr. 3 | eingetrage |          | Bedinate Form               | natierung             | ut  |
| 4        | Time                           | Sine Wave                      | ECG        |          | Formatyorlage               | ,<br>-                | RC1 |
| 5        | sec                            | Volt                           | Volt       |          | Volt                        | νοιτ                  |     |
| 6        | 0                              | -3,60E+00                      | -3,88E     | -01      | -6,62E-01                   | 4,88E-03              |     |
| 7        | 0,004                          | -3,51E+00                      | -3,88E     | -01      | -6,59E-01                   | 2,44E-03              |     |
| 8        | 0,008                          | -3,42E+00                      | -3,91E     | -01      | -6,57E-01                   | 2,44E-03              |     |
| 9        | 0,012                          | -3,31E+00                      | -3,98E     | -01      | -6,59E-01                   | 4,88E-03              |     |
| 10       | 0,016                          | -3,20E+00                      | -4,05E     | -01      | -6,64E-01                   | 4,88E-03              |     |
| 11       | 0,02                           | -3,07E+00                      | -4,10E     | -01      | -6,76E-01                   | 4,88E-03              |     |
| 12       | 0,024                          | -2,93E+00                      | -4,05E     | -01      | -6,84E-01                   | 7,32E-03              |     |
| 13       | 0.028                          | -2.78E+00                      | -3 98E     | -01      | -6.79E-01                   | 7.32E-03              |     |

## Wählen sie den Menüpunkt Format → Zellen

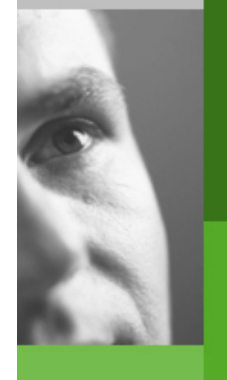

Dezimalstellen

# www.althen.de www.althensensors.com

Bernd Dippold bernd.dippold@althen.de http://www.althen.de 13.01.2006

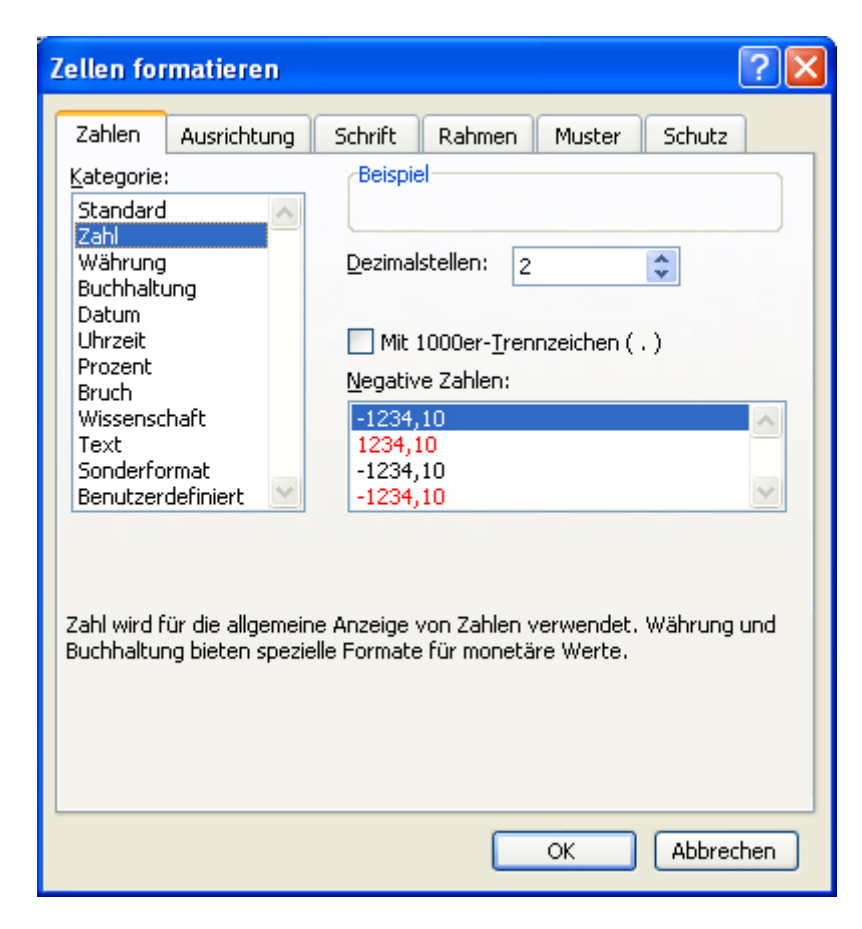

Formatieren sie die Zellen als Zahl, hier z. B. mit 2

#### 10-excel---format---zellen---zahl.jpg

ALTHEN GmbH Mess- und Sensortechnik Frankfurter Strasse 150-152 Telefon +49 (0)6195 70060

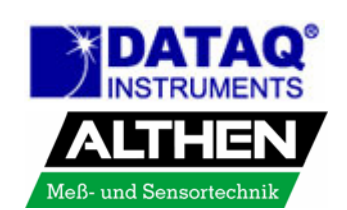

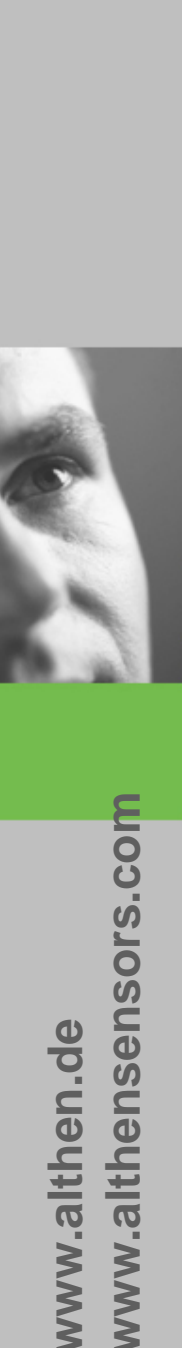

- Markieren sie die Zellen, die als Diagramm dargestellt werden sollen
- Starten sie den Diagramm Assistenten

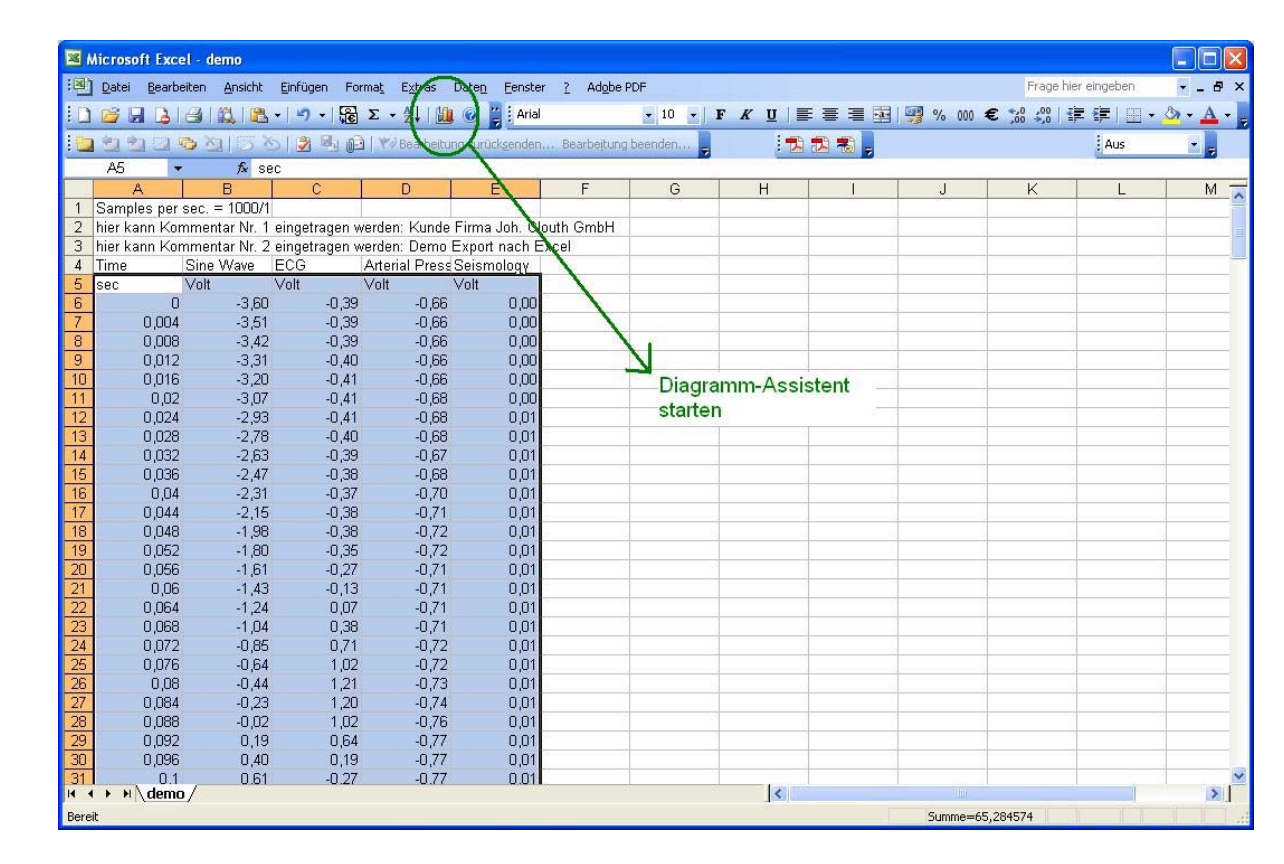

#### 11-excel---zellen-markieren.jpg

Bernd Dippold bernd.dippold@althen.de http://www.althen.de 13.01.2006 ALTHEN GmbH Mess- und Sensortechnik Frankfurter Strasse 150-152 Telefon +49 (0)6195 70060

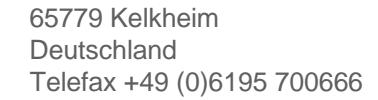

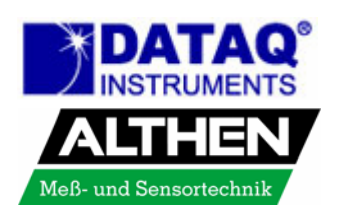

- Wählen sie den passenden Diagrammtyp, im Beispiel wähle ich einen XY-Typ zur Darstellung Messwert über Zeit
- Auf den Button ,Weiter' klicken

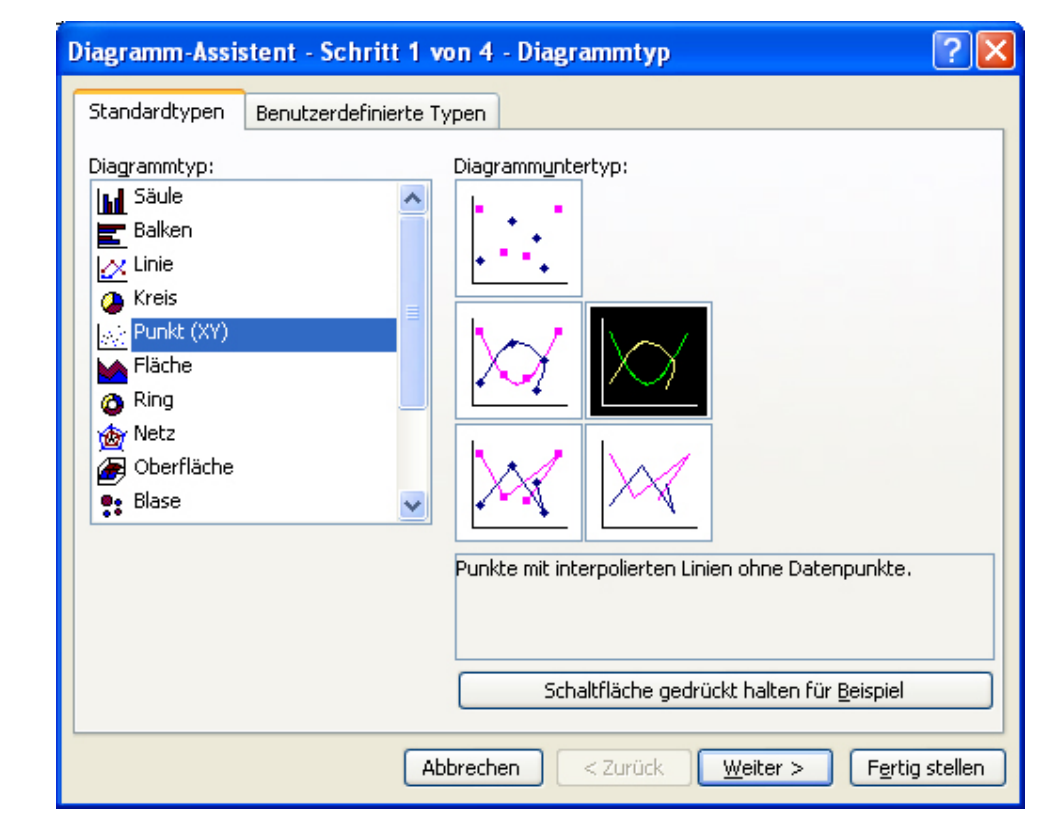

12---excel---diagramm-assisten-1.jpg

Bernd Dippold bernd.dippold@althen.de http://www.althen.de 13.01.2006 ALTHEN GmbH Mess- und Sensortechnik Frankfurter Strasse 150-152 Telefon +49 (0)6195 70060 65779 Kelkheim Deutschland Telefax +49 (0)6195 700666

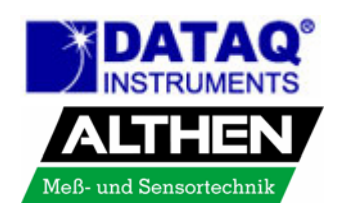

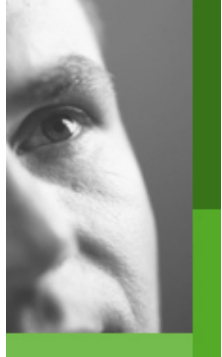

- Das nächste Fenster zeigt die Diagrammvorschau mit dem gewählten Datenbereich
- Wenn sie zufrieden sind, klicken sie auf den Button ,Fertig stellen'

|          | reich Reihe                |
|----------|----------------------------|
|          | 6,00                       |
|          | 4,00                       |
|          |                            |
|          |                            |
|          | -2,00                      |
|          | -4,00                      |
|          | -6,00                      |
|          |                            |
| Datenb   | ereich: -demolt 0t5:tEt316 |
| Daiba in |                            |
| Reihe in | i: O Zeilen                |
|          | O pacen                    |
|          |                            |
|          |                            |
|          |                            |

12---excel---diagramm-assisten-2.jpg

Bernd Dippold bernd.dippold@althen.de http://www.althen.de 13.01.2006 ALTHEN GmbH Mess- und Sensortechnik Frankfurter Strasse 150-152 Telefon +49 (0)6195 70060 65779 Kelkheim Deutschland Telefax +49 (0)6195 700666

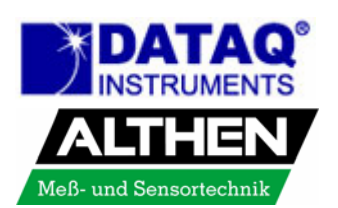

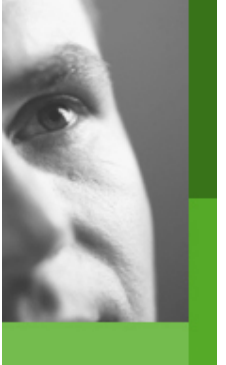

### Das Diagramm wird im Tabellenblatt eingefügt

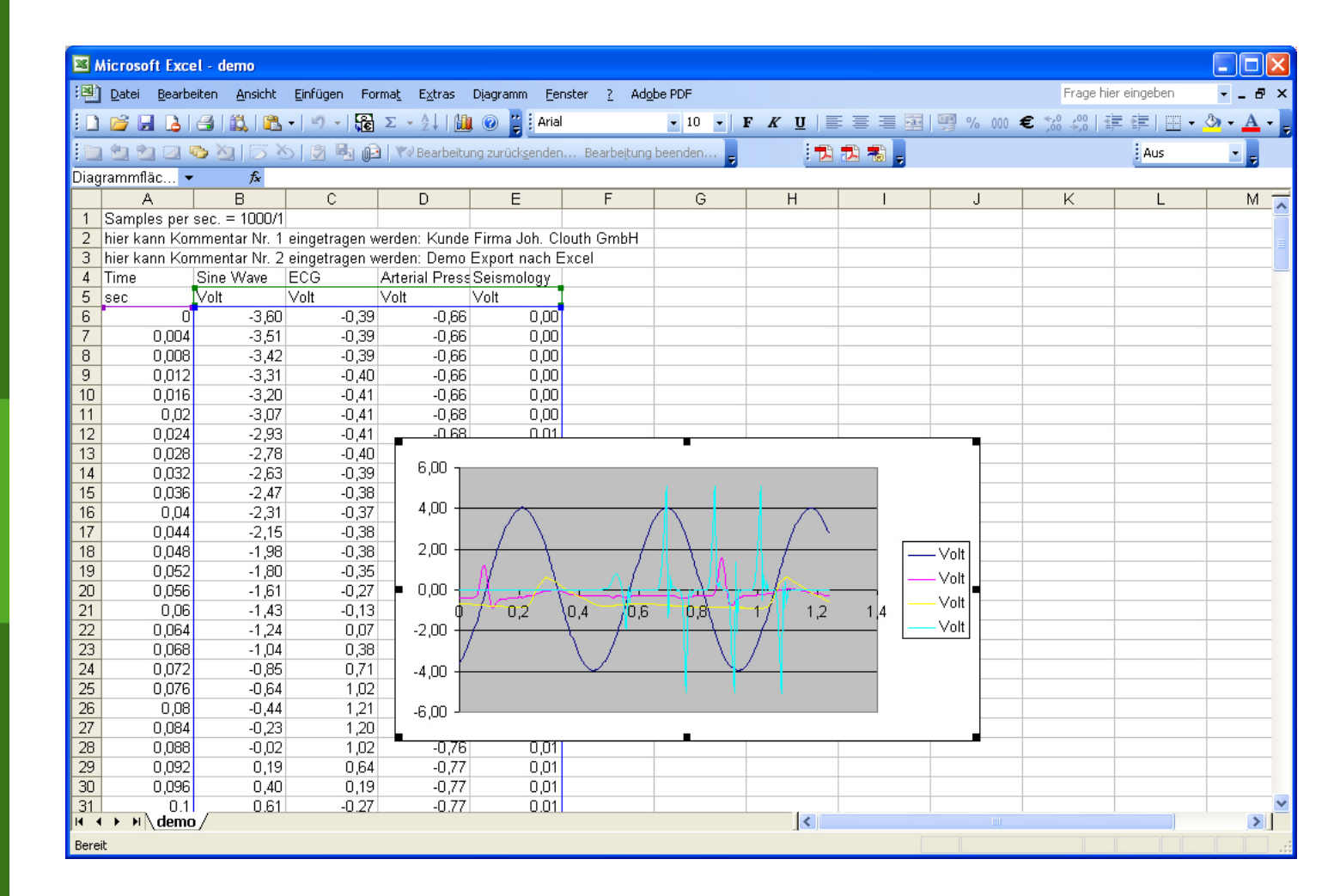

#### 12---excel---diagramm-assisten-3.jpg

Bernd Dippold bernd.dippold@althen.de http://www.althen.de 13.01.2006 ALTHEN GmbH Mess- und Sensortechnik Frankfurter Strasse 150-152 Telefon +49 (0)6195 70060 65779 Kelkheim Deutschland Telefax +49 (0)6195 700666

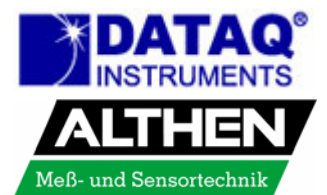

www.althensensors.com

www.althen.de

## Vergleich zwischen den original WWB Daten und den Teildaten in Excel<sup>®</sup>

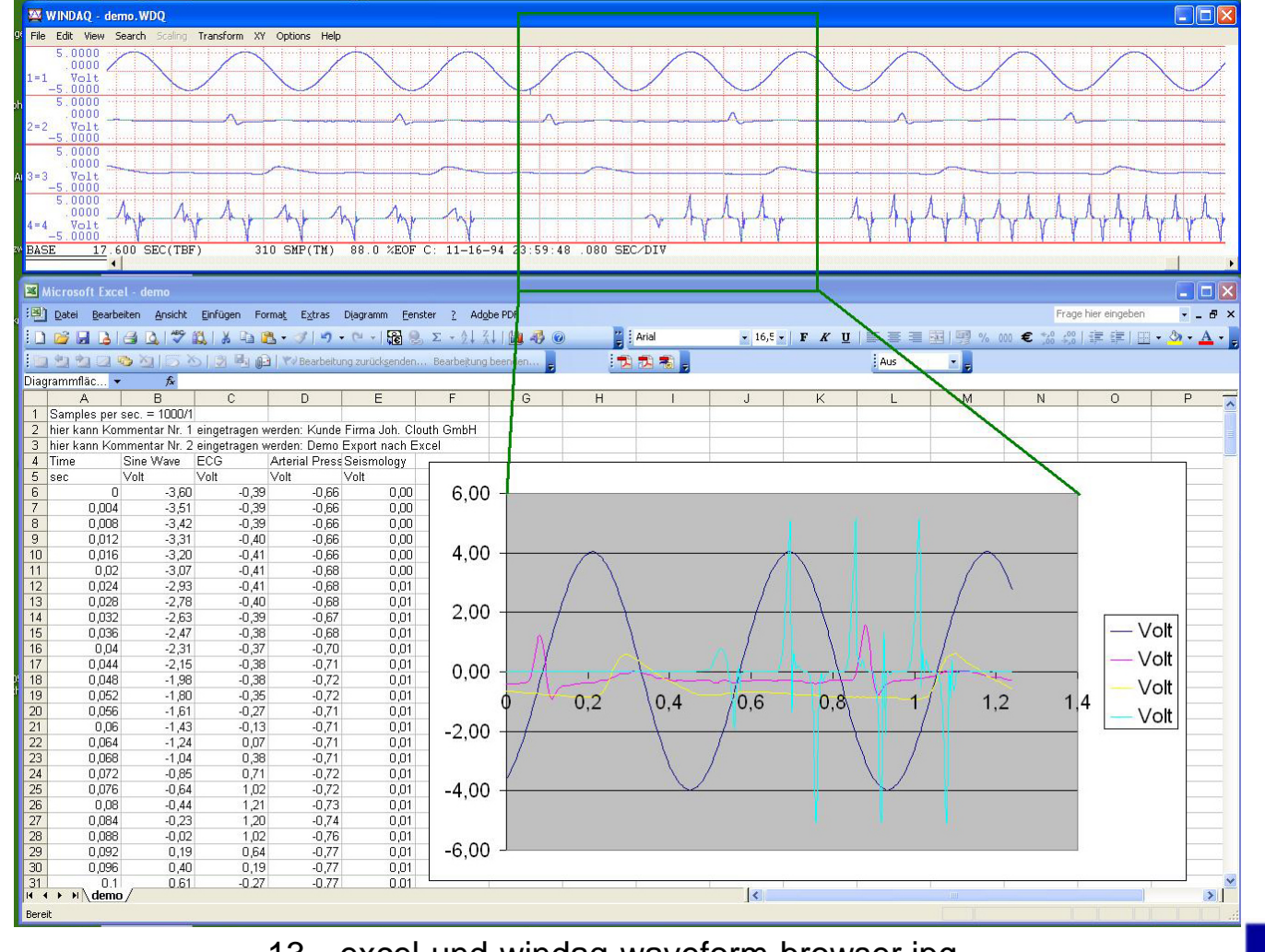

#### 13---excel-und-windaq-waveform-browser.jpg

Bernd Dippold bernd.dippold@althen.de http://www.althen.de 13.01.2006

www.althensensors.com

www.althen.de

ALTHEN GmbH Mess- und Sensortechnik Frankfurter Strasse 150-152 Telefon +49 (0)6195 70060

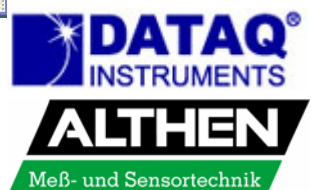